## **SoleMOVE** guide to nomination.

After the contact person of the partner university has contacted the SAMK international office (see: <u>http://www.samk.fi/en/contact-us/#intoffice</u>), a UserID and a Password will be created and the contact person will receive a message – similar to the one shown below - to the e-mail provided:

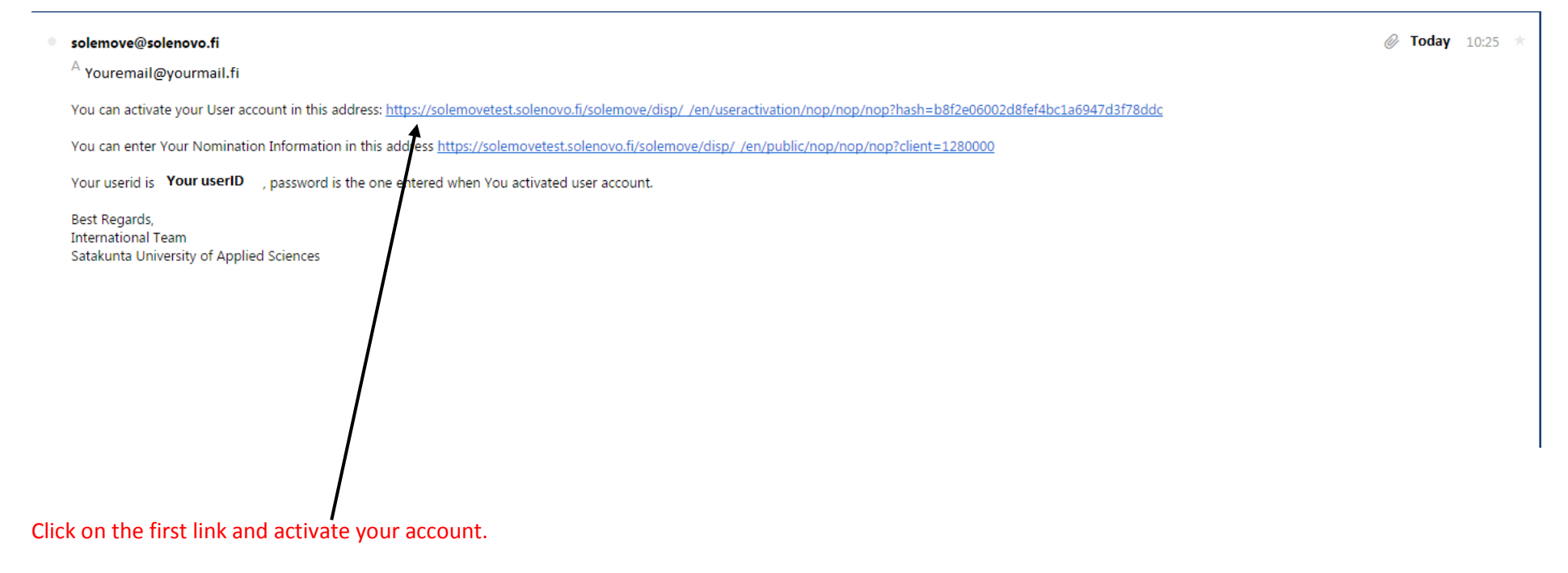

| SoleMOVE 🟦 🖂 🌽 🗙 Log out                 |                          | © 2010-2016 Solenovo Oy |
|------------------------------------------|--------------------------|-------------------------|
| samk 🛃 🕇                                 | Change password          |                         |
| <                                        |                          |                         |
| Nomination                               | L Change password Return |                         |
| Your name displayed here                 | Username* You user ID    |                         |
| Satakunta University of Applied Sciences | Current password         |                         |
|                                          | Re-enter new password*   |                         |
|                                          |                          |                         |
|                                          | Change password TReturn  |                         |
|                                          |                          |                         |
|                                          |                          |                         |
|                                          |                          |                         |
|                                          |                          |                         |
|                                          |                          |                         |
|                                          |                          |                         |
|                                          |                          |                         |
|                                          |                          |                         |
|                                          |                          |                         |
|                                          |                          |                         |
|                                          |                          |                         |
|                                          |                          |                         |
|                                          |                          |                         |
|                                          |                          |                         |
|                                          |                          |                         |
|                                          |                          |                         |
|                                          |                          |                         |
|                                          |                          |                         |
|                                          |                          |                         |
|                                          |                          |                         |
|                                          |                          |                         |
|                                          |                          |                         |
| I                                        |                          |                         |
| Then <i>Log out</i> .                    |                          |                         |

You will be asked to change/insert a password. Insert your new password and confirm it.

## Now select the second link in the e-mail received previously and then log in using your UserID and your new password:

| solemove@solenovo.fi A Youremail@yourmail.fi                                      |                                                                                                 | Today 10:25 * |
|-----------------------------------------------------------------------------------|-------------------------------------------------------------------------------------------------|---------------|
| You can activate your User account in this address: <u>https://solemovetest.s</u> | solenovo.fi/solemove/disp/ /en/useractivation/nop/nop/nop?hash=b8f2e06002d8fef4bc1a6947d3f78ddc |               |
| You can enter Your Nomination Information in this address https://solem           | vovetest.solenovo.fi/solemove/disp/ /en/public/nop/nop/nop?client=1280000                       |               |
| Your userid is Your userID , password is the one entered when You a               | activated user account.                                                                         |               |
| Best Regards,<br>International Team<br>Satakunta University of Applied Sciences   |                                                                                                 |               |
|                                                                                   |                                                                                                 |               |
|                                                                                   |                                                                                                 |               |
|                                                                                   |                                                                                                 |               |

Click on the *nomination link* in the left menu. If the information given to SAMK are corrected, your university information (Erasmus code and name) should be shown on the right side. Click on the *edit button*.

| SoleMOVE 🎰 🖂 🎽 Klog out                  |                                                                            | © 2010-2016 Solenovo Oy |
|------------------------------------------|----------------------------------------------------------------------------|-------------------------|
| samk                                     | Nomination 5555                                                            |                         |
|                                          |                                                                            |                         |
| Nomination                               | Q Search all                                                               |                         |
| You name                                 | I Search results 1. Q Country                                              |                         |
| Satakunta University of Applied Sciences | Erasmus code of your university Your university name Your name Your e-mail |                         |
|                                          | 1 Search results 1.                                                        |                         |
|                                          | Q Search all                                                               |                         |
|                                          |                                                                            |                         |
|                                          |                                                                            |                         |
|                                          |                                                                            |                         |
|                                          |                                                                            |                         |
|                                          |                                                                            |                         |
|                                          |                                                                            |                         |
|                                          |                                                                            |                         |
|                                          |                                                                            |                         |
|                                          |                                                                            |                         |
|                                          |                                                                            |                         |
|                                          |                                                                            |                         |
|                                          |                                                                            |                         |
|                                          |                                                                            |                         |
|                                          |                                                                            |                         |
|                                          |                                                                            |                         |
|                                          |                                                                            |                         |
|                                          |                                                                            |                         |
|                                          |                                                                            |                         |
|                                          |                                                                            |                         |
|                                          |                                                                            |                         |
|                                          |                                                                            |                         |
|                                          |                                                                            |                         |

| In the following pa                                   | page, click on the right tab Nomination of students. |                  |
|-------------------------------------------------------|------------------------------------------------------|------------------|
| Then select New.                                      |                                                      |                  |
| SoleMOVE 🚖 🖂 🌽 🗙 Log out                              | © 2010-                                              | 2016 Solenovo Oy |
| samk 🛃                                                | Nomination of students                               |                  |
| Nomination                                            | C Search all 🕀 New                                   |                  |
| Your name<br>Satakunta University of Applied Sciences | Country<br>Home institution Your university name     |                  |
|                                                       | Nomination Students                                  |                  |
|                                                       |                                                      |                  |
|                                                       |                                                      |                  |
|                                                       |                                                      |                  |
|                                                       | C Search all                                         |                  |
|                                                       |                                                      |                  |
|                                                       |                                                      |                  |
|                                                       |                                                      |                  |
|                                                       |                                                      |                  |
|                                                       |                                                      |                  |
|                                                       |                                                      |                  |
|                                                       |                                                      |                  |
|                                                       |                                                      |                  |
|                                                       |                                                      |                  |
|                                                       |                                                      |                  |
|                                                       |                                                      |                  |
|                                                       |                                                      |                  |
|                                                       |                                                      |                  |

You can now insert the student's data. Please note: it is very important to fill in the form with the exact information, especially regarding the *EU subject* area. After you have done the nomination, *Save* it!

| SoleMOVE 🞰 🖂 🌽 🗶 Log out                              |                                                                                                    | © 2010-2016 Solenovo Oy |
|-------------------------------------------------------|----------------------------------------------------------------------------------------------------|-------------------------|
| samk                                                  | Nomination - Nomination of students                                                                                                    |                         |
| ✓ Nomination                                          | kave ⊒ Return                                                                                                    |                         |
| Your name<br>Sotokunto University of Applied Sciences | Country Home institution Your university name Last name* Given name(s)* Given name(s)* Gender* Gender* Gender* Email* Exchange program* XXX  Duration of exchange* XXX  Additional information |                         |
|                                                       | 0/2000<br>i Save ⊋ Return                                                                                                    |                         |

Once saved, the student's information can be found in the *Nomination* tab. The process must be repeated for every student you want to nominate by selecting *New* from the top menu.

| SoleMOVE 🟦 🖂 🌽 🗙 Log ou                               |                                                                                                    | © 2010-2016 Solenovo Oy |
|-------------------------------------------------------|----------------------------------------------------------------------------------------------------|-------------------------|
| samk 🔪                                                | Nomination - Nomination of students                                                                                                    |                         |
| ٢                                                     |                                                                                                    |                         |
| Nomination                                            | Q Search all ⊕ New                                                                                                    |                         |
| Your name<br>Satakunta University of Applied Sciences | Country<br>Home institution University of Bergamo                                                                                                    |                         |
|                                                       | Nomination of students                                                                                                    |                         |
|                                                       | Search results 1.       Q       Last name ↓ Given name(s) ↓ Email ↓       Date of birth(dd.mm.yyyy) ↓ Gender ↓ Duration of exchange ↓ EU subject area at home ↓       Exchange program ↓ Status ↓         Your student's name       His/her e-mail       His/her date of birth       His/her duration of exchange       His/her Eu Subject area       Erasmu+ (or others)       Data saved         Search results 1.       Search results 1.       Exchange program ↓       Status ↓ |                         |
|                                                       | Q Search all ♣ New                                                                                                    |                         |
|                                                       |                                                                                                    |                         |
|                                                       |                                                                                                    |                         |
|                                                       |                                                                                                    |                         |
|                                                       |                                                                                                    |                         |
|                                                       |                                                                                                    |                         |
|                                                       |                                                                                                    |                         |
|                                                       |                                                                                                    |                         |
|                                                       |                                                                                                    |                         |
|                                                       |                                                                                                    |                         |
|                                                       |                                                                                                    |                         |
|                                                       |                                                                                                    |                         |
|                                                       |                                                                                                    |                         |
|                                                       |                                                                                                    |                         |
|                                                       |                                                                                                    |                         |
|                                                       |                                                                                                    |                         |
|                                                       |                                                                                                    |                         |

After you have finished the nomination process, SAMK staff will have a look at the received information and create a UserID and a Password for every students.